## Naviance Student Log in

Directions for How Students Log into Naviance Student Through Clever:

- Go to Forest Park website, Our School Tab, School Counseling and click on Naviance Student
- Click on Student Tab

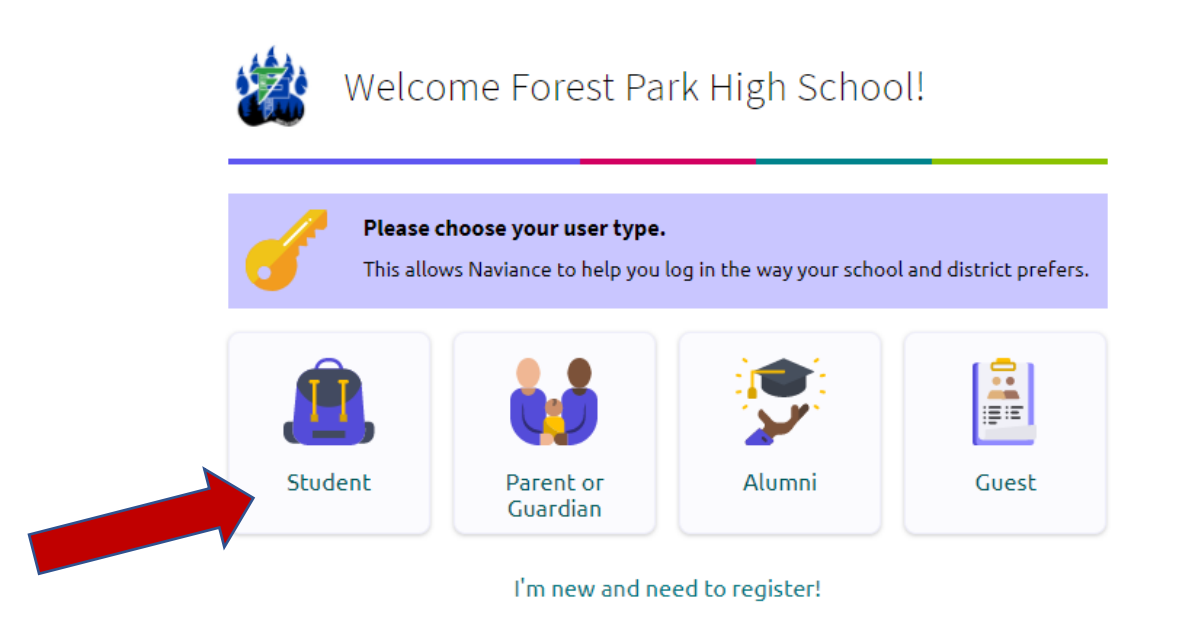

• Click on Continue with Clever

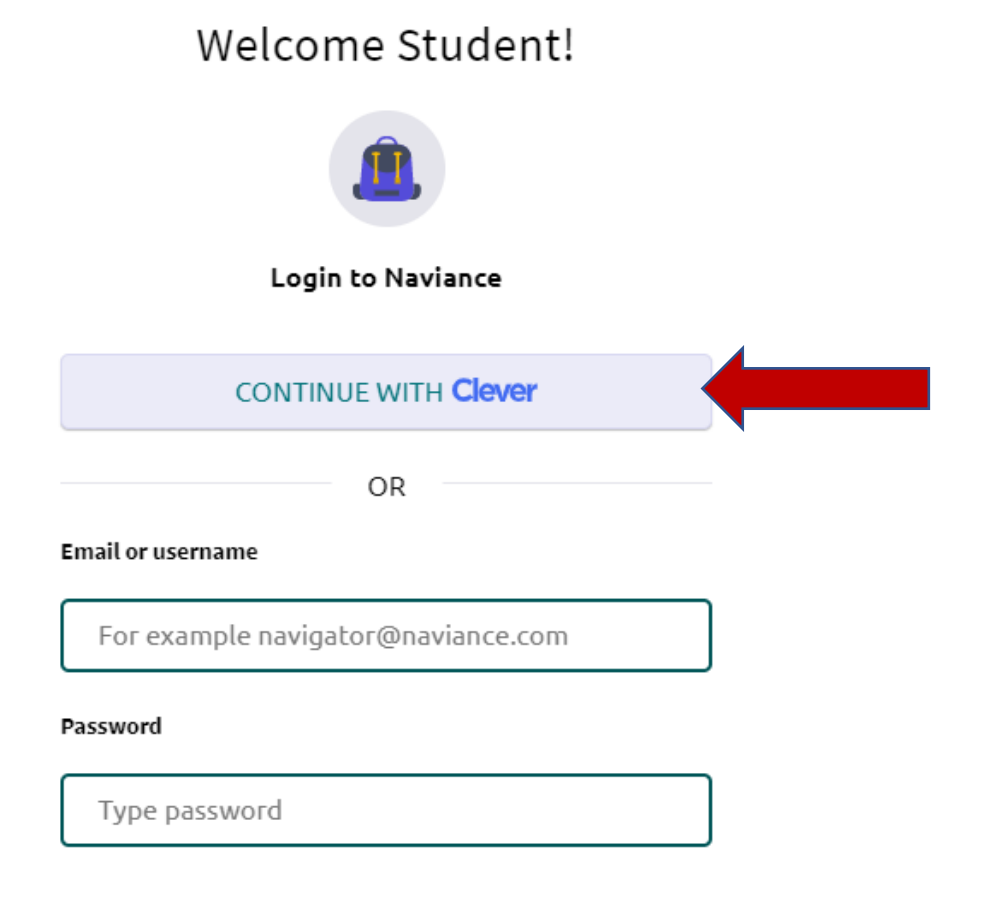

Choose Forest Park High School, Prince William Public Schools from the drop-down menu

## Log in

|   | Search for your school                                                            | Clever |                                                 |
|---|-----------------------------------------------------------------------------------|--------|-------------------------------------------------|
|   | Forest Park High School                                                           |        |                                                 |
|   | Forest Park High School<br>Prince William County Public Schools                   |        |                                                 |
| , | Forest Park Jr. Sr. High School<br>Southeast Dubois County School<br>District, IN | Ŀ      | Clever Badge log in                             |
|   | Rich East High School<br>Rich Township High School District                       |        | Parent/guardian log in<br>District admin log in |

- You will need to click on Log in with your Office 365 account and use the same username and password that you use for all school networked computers.
- You are good to go and ready to use Naviance Student!

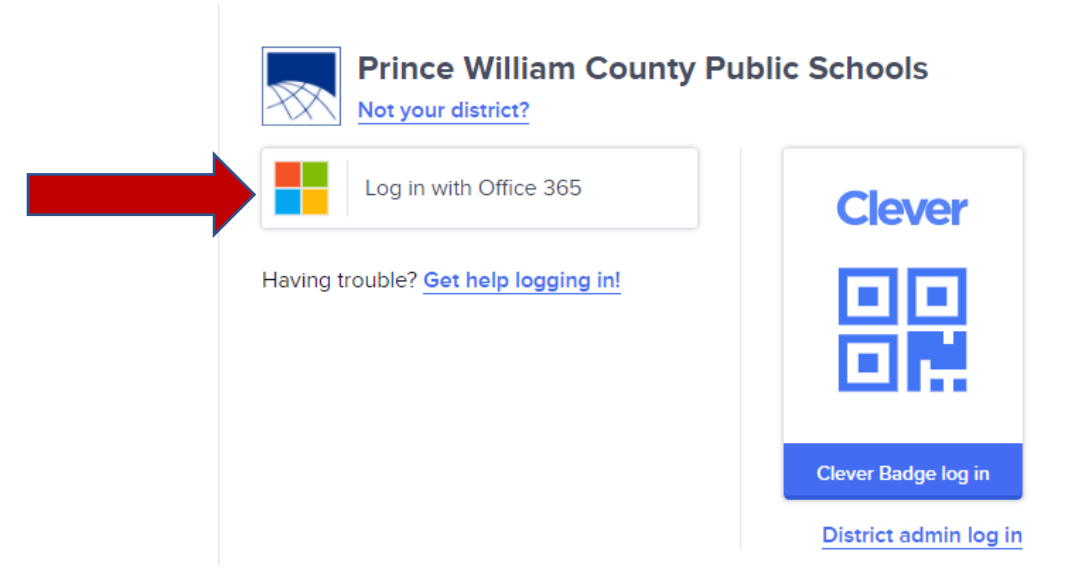

• If you forgot your Office 365 account password, you can reset it by going to Forest Park website main page and click on Reset Password

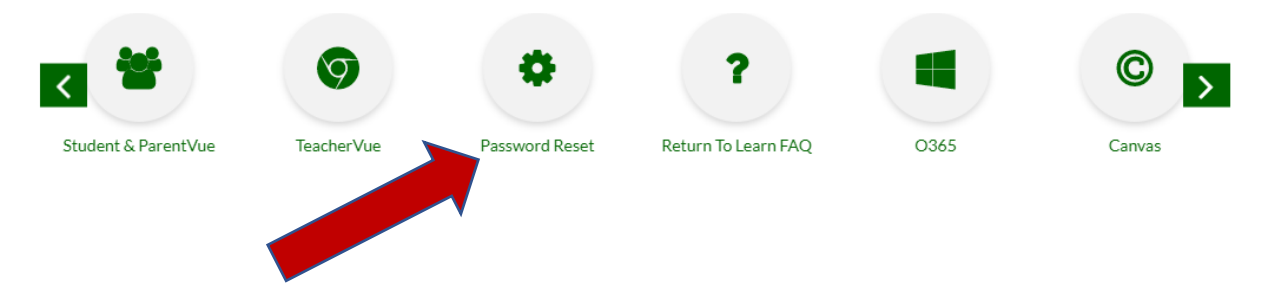